**Discrepancy Resolution (On Tower)** 

Last Modified on 11/18/2019 2:40 pm PST

- 1. Log in using your User ID and Password with Discrepancy (DI) Resolution permission
- 2. Press **Resolve Discrepancy** 
  - If needed, you can narrow the list of discrepancies by searching for a specific DI or selecting Open Discrepancies or those already Nurse Reviewed
- 3. **Highlight** the DI to be resolved
- 4. Press **Resolve Discrepancy**

5. The DI Report showing 2 transactions prior to the DI and, if available, 2 transactions after the DI will appear

- 6. From the Select pull-down, choose the reason for the DI
  - Add additional text, if needed, in the Discrepancy Notes field
- 7. Press Resolve Discrepancy
- 8. Have a **Witness** enter their ID & Password (will match their User ID & password for the cabinet)
- 9. Press Next
- 10. Repeat until all DIs are resolved
- 11. Press Exit